## COMO SOLICITAR EMPRÉSTIMO PELA PREVEME II

Site: <u>www.preveme.com.br</u>

#### Observações (possíveis problemas):

- O bloqueador de pop-up do navegador não pode estar ativo (conforme manual 01);
- Caso nunca tenha acessado o site, utilizar os números do seu CPF no login e na senha.

#### **Procedimento:**

### > Acessar a PREVEME II:

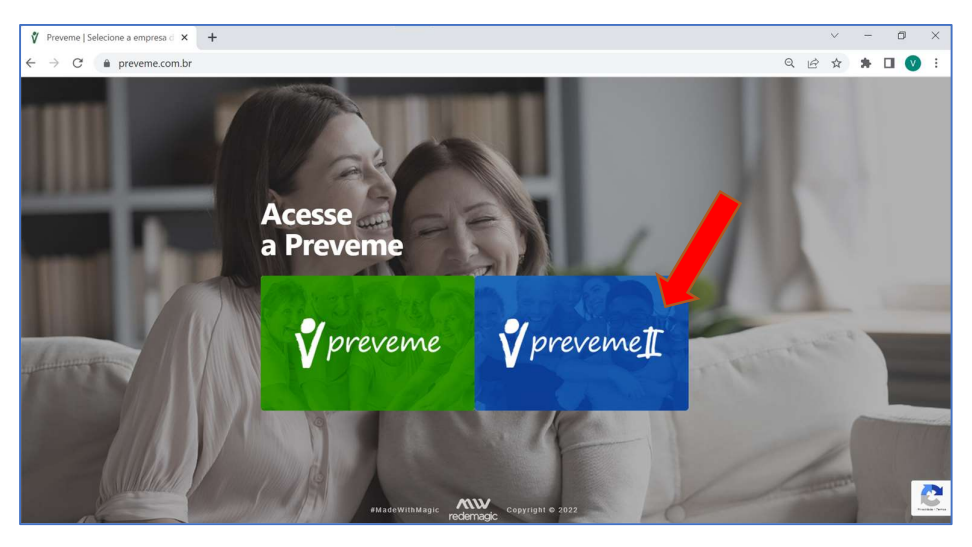

### > Acessar o campo "Empréstimo":

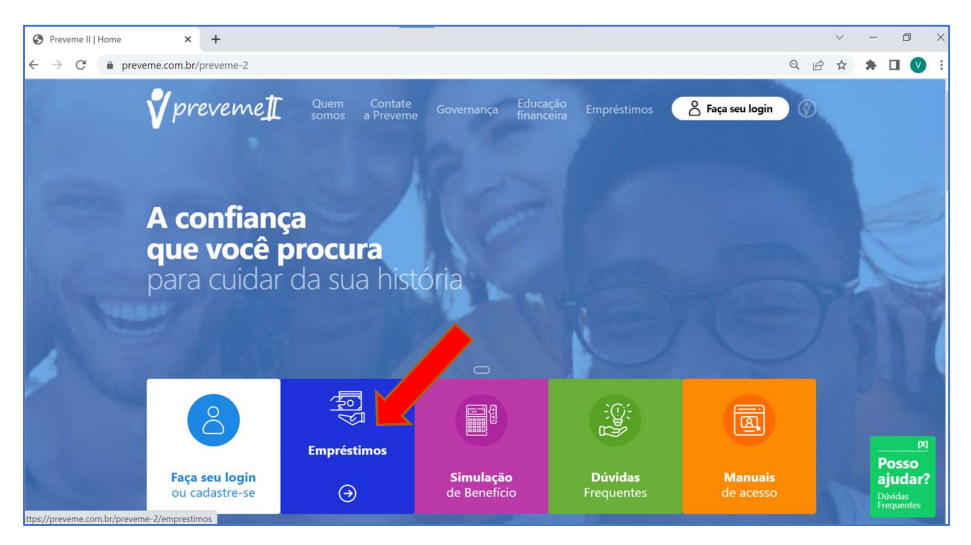

> Acessar o campo "Faça sua simulação e solicitação":

![](_page_1_Picture_1.jpeg)

Acessar com os seus dados pessoais (caso nunca tenha acessado, utilizar os números do CPF no Login e na Senha):

| ← → C                                                                                                    | QB | ☆ | * 0                          | <b>V</b> :                 |
|----------------------------------------------------------------------------------------------------|----|---|------------------------------|----------------------------|
| <b>v preveme 1</b> Quem Contate Governança Educação Empréstimos <mark>2 Faça seu login</mark><br>somos a Preveme Governança financeira Empréstimos | 0  |   |                              |                            |
|                                                                                                    |    |   |                              |                            |
| Área Restrita                                                                                                    |    |   |                              |                            |
| SUNHA                                                                                                    |    |   |                              | 4                          |
| entrar 🧿                                                                                                    |    |   |                              | M                          |
|                                                                                                    |    |   | Pos<br>aju<br>Dúvid<br>Frequ | iso<br>dar?<br>as<br>entes |

> Acessar o campo "Empréstimo":

![](_page_1_Figure_5.jpeg)

> Acessar o campo "Simulador de Empréstimo":

![](_page_2_Picture_1.jpeg)

# > Analisar os Limites:

| 0                           | AUT - Simulador de E                  | mprestimo                   |                  |                   |                    |               | - ×                    |                |
|-----------------------------|---------------------------------------|-----------------------------|------------------|-------------------|--------------------|---------------|------------------------|----------------|
| Buscar no menu              | SIMULADOR DE EMP                      | RESTIMO                     |                  |                   |                    |               |                        |                |
|                             | 1 - Dados Pessoais                    | -                           |                  |                   | -                  |               |                        | <i>breveme</i> |
| Dados Pessoais              | Nome:                                 |                             |                  |                   | Prestação Mái      | dima:         |                        | V P            |
|                             | CPF:                                  |                             |                  |                   | Limite Máxima      | );            |                        |                |
| Beneficiários               | Salário:                              |                             |                  |                   | Renegociação       | NÃO           |                        |                |
| Empréstimo                  | Saldo do Participar                   | ite:                        |                  |                   | Data de Crédit     | 10/12/20      | 219                    |                |
|                             | Saldo Devedor:                        | R\$ 0,00                    |                  |                   |                    |               |                        |                |
| Simulador de Empréstimo     | 2 - Simulador de Er                   | npréstimo                   |                  |                   |                    |               |                        |                |
|                             | Parcelas                              | Valor                       | IOF              | Vir Líquido       | Tx Admin           | Tx Risco      | Prestação              |                |
| soutinações de Emprestitito | 12x                                   | R\$ 35.068,00               | R\$ 778,85       | R\$ 35.289,15     | R\$ 48,23          | R\$ 32,15     | R\$ 3.295,39           |                |
| Extrato de Saldo Individual | 24x                                   | R\$ 64.135,00               | 85 1.774,13      | R\$ 67.301,87     | R5 45,88           | R5 76,47      | R\$3.181,02            |                |
|                             | 36x                                   | PS 92,204,00                | RS 2.757,05      | RS 89,400,90      | RS 47,50           | R\$ 93,00     | 85 3.805,30            |                |
| Informe die Rendimentos     | 48x                                   | 10 112-272,00               | 10 3 440 30      | 85 106.023.70     | 10112              | NO 120104     | N0 0/329(30            |                |
|                             | 3 - Escolher outra                    | opção                       |                  |                   |                    |               |                        |                |
| Simuladores >               | Valor (RS)                            | Parcelas                    | Simular          |                   |                    |               |                        |                |
| Alterar Senina              |                                       |                             | Salita and       |                   |                    |               |                        |                |
|                             |                                       |                             |                  |                   |                    |               |                        |                |
|                             |                                       |                             |                  |                   |                    | _             |                        |                |
|                             | 4 - Observações                       |                             |                  |                   |                    |               | Solicitar Empréstimo   |                |
|                             | A solicitação do e<br>do menu Emprést | mpréstimo será sul<br>imos. | ometida à anális | e e ficará penden | te de aprovação. A | companhe a si | ua solicitação através |                |
|                             | 5 - Formulários                       |                             |                  |                   |                    |               |                        |                |
|                             | B Regularos                           | ento 🚟 Con                  |                  |                   |                    |               |                        |                |

| Limites             | Significado                                                        | O que compõe?                                                                          |
|---------------------|--------------------------------------------------------------------|----------------------------------------------------------------------------------------|
| Prestação<br>Máxima | Valor máximo que o<br>participante pode pagar<br>por mês           | Margem liberada pelo RH 3M                                                             |
| Limite<br>Máximo    | Valor máximo que o<br>participante pode solicitar<br>de empréstimo | 3 vezes o salário, ou 70% do<br>saldo Resgatável com a<br>Preveme II (o que for maior) |

# > Simular valor e quantidade de parcelas:

![](_page_3_Picture_1.jpeg)

> Selecionar a opção escolhida e solicitar o empréstimo:

| 11.2                        | AUT - Simulador de Emori   | etimo         |                    |                     |                       |              |                |          |            |
|-----------------------------|----------------------------|---------------|--------------------|---------------------|-----------------------|--------------|----------------|----------|------------|
| O Burrow and manage         | Provi - simolador de empre | SURIO         |                    |                     |                       |              |                | - ×      |            |
|                             | 1 - Dador Perroair         | IMU           |                    |                     |                       |              |                |          | N IOLOGI ( |
|                             | A - Dados ressoais         |               | _                  |                     | Dractacila Mávim      |              | _              |          | previ      |
| Dados Pessoals              | nome.                      |               |                    |                     | Prestação Maxim       | a.           | _              |          |            |
| Remeficializes.             | CPF;<br>Salásias           |               |                    |                     | Umite Maximo:         | NIO          |                |          |            |
|                             | Saldo do Participantos     | -             |                    |                     | Kenegociação:         | and a land   |                |          |            |
| Empréstimo 🗸                | Saldo Doundori             | R\$ 0.00      |                    |                     | Data de Crédito:      | 10/13/2019   |                |          |            |
|                             | Saido Devedor:             | addan a       |                    |                     |                       |              |                | _        |            |
| Simulador de trapréstano    | 2 - Simulador de Empre     | sano          |                    | 12/12/12/12         |                       |              | 120000020      |          |            |
| Solicitações de Empréstimo  | Parcelas                   | Valor         | IOF                | Vir Liquido         | Tx Admin              | Tx Risco     | Prestação      |          |            |
| No. C                       | 12x                        | R\$ 64 136.00 | R\$ 1.774.13       | RS 62,361,87        | 85.45.88              | 85-36,15     | R\$ 3, 181,02  | 8        |            |
| Sktrato de Saldo Individual | 248                        | R\$ 92.204.00 | 85 2,737.05        | R\$ 89.466.95       | R\$ 47.50             | R\$ 95.00    | R\$ 9.309.30   | 8        |            |
|                             | 48x                        | R\$112.272,00 | 85.8.446,80        | 85 108.825,70       | 8\$ 47,27             | R\$ 120,04   | R\$3.824,88    | <b>H</b> |            |
| nforme de Rendimentos       | 3 - Escolher outra opcã    | D             |                    |                     |                       |              |                |          |            |
| Simuladores >               | Valor (RS) Pa              | celas         |                    |                     |                       |              |                |          |            |
|                             | 30000                      | 48x 🔻 🔚       | Simular            |                     |                       |              |                |          |            |
| Alterar Senha               | Parcelas                   | Valor         | IOF                | VIr Líquido         | Tx Admin              | Tx Risco     | Prestação      | -        |            |
|                             | 48x                        | R\$ 20.000,00 | R\$ 5(212,382      | R\$ 29.079,12       | H\$ 12,03             | 8\$ 27,08    | F\$ 1002,25    |          |            |
|                             | A - Observações            |               |                    |                     |                       | 1            | olicitar Empr  | stime    |            |
|                             | A colicitação da emari     |               | hanastala h ha the | o o Benef mandant   | ta da anteciasta Asor | unnaha a sua | enlisites?e.et |          |            |
|                             | do menu Empréstimos        | sumo sera sui | umenua a anaiis    | e e incara perioeni | te de aprovação. Acor | npanne a sua | sunchação ai   | raves    |            |
|                             | F. Farmuldatas             |               |                    |                     |                       |              |                |          |            |

Atenção! Confira abaixo os novos procedimentos para a assinatura dos Contratos de Empréstimos da Preveme II à partir de 01/09/2022:

Após solicitar o empréstimos via website, não é mais necessário imprimir os documentos.

Enviar um e-mail para 3mpreveme@mmm.com informando:

- Data da Solicitação
- Chapa
- Endereço de e-mail que deseja receber a documentação

A Preveme II irá enviar um link em seu e-mail contento o Contrato e Regulamento para assinatura.

A assinatura de dará de forma eletrônica, via plataforma Docusign.

Após a assinatura o participante deverá acompanhar o status na área restrita do webiste.

> Analisar o status da solicitação:

| ← → C                                                                                  | .do?sys=AUT     |                                         |           |             |             |                       |                       | ९ 🕁 🤂               |
|----------------------------------------------------------------------------------------|-----------------|-----------------------------------------|-----------|-------------|-------------|-----------------------|-----------------------|---------------------|
|                                                                                        |                 |                                         |           |             |             |                       |                       |                     |
| Q Buscar no menu                                                                       |                 |                                         |           |             |             |                       |                       | I want to a th      |
| Dadox Pessoals                                                                         | AUT - Solicited | préstirno                               |           |             |             |                       | _ ×]                  | V prevenne <u>i</u> |
| Beneficiários                                                                          | Solicitaçõe     | préstimo                                |           |             |             |                       |                       |                     |
|                                                                                        | Situação        | Contrato Espécie Solicitação            | Valor I   | restação Qt | . Pres: Pre | st. Pg. Data Crédit V | Ar. Creditad Quitação |                     |
| Emprestimo                                                                             | 1 Solicitado    | 7122 Emprésitimo PREVEME E 27/11/2019   | 30.000,00 | 835,29      | 42          | 0 10/12/2019          | 29.079,12             |                     |
| Simuladar de Empréstimo                                                                | 2 Quitado       | 5482 Empréstimo PREVEME II 31/08/2017   | 25,710,24 | 1.424,67    | 24          | 19 10/09/2017         | 25.000,00 0B/05/2019  |                     |
|                                                                                        | 3 Quitado       | 3383 Emprésitivo PREVENTE I 05/06/2015  | 15,020,00 | 1,683,64    | 10          | 10 10/06/3015         | 14.772,85 30/04/2016  |                     |
| Solicitações de Empréstimo                                                             | 4 Quitado       | 1276 Empréstimo PREVENE II., 01/04/2013 | 10.000,00 | 1.359,22    | 10          | 10 10/04/2019         | 9.905,34 28/02/2014   |                     |
| Extrato de Saldo Individual<br>Informe de Rendimentos<br>Simuladores ><br>Aberar Senha |                 |                                         |           |             |             |                       |                       |                     |
|                                                                                        | 6               |                                         |           |             |             |                       | 2                     |                     |
|                                                                                        | Cancelar S      | B.Documentação do Fr                    | npréstimo |             |             |                       |                       |                     |

# Status:

| Situação   | Significado                                | Ação                                         |
|------------|--------------------------------------------|----------------------------------------------|
| Solicitado | Em processo de<br>recebimento e/ou análise | Aguardar o prazo do<br>processo de Aprovação |
| Ativo      | Aprovado                                   | Aguardar o prazo para<br>crédito em conta    |
| Reprovado  | Não irá receber o valor                    | Não há ação necessária                       |

## Prazos:

| PRAZOS    |                                                        |                                                     |                                                 |                                                 |  |  |  |  |  |
|-----------|--------------------------------------------------------|-----------------------------------------------------|-------------------------------------------------|-------------------------------------------------|--|--|--|--|--|
| Concessão | Solicitações                                           | Assinatura de<br>forma eletrônica                   | Processo de<br>Aprovação                        | Crédito em<br>conta                             |  |  |  |  |  |
| 1         | Do dia 16 ao<br>dia 31 ou<br>último dia útil<br>do mês | Do dia 16 ao dia<br>31 ou último dia<br>útil do mês | Até o dia 05 ou dia<br>útil posterior do<br>mês | No dia 10 ou<br>dia útil<br>posterior do<br>mês |  |  |  |  |  |
| 2         | Do dia 01 ao<br>dia 15 do mês                          | Do dia 01 ao dia<br>15 do mês                       | Até o dia 20 ou dia<br>útil posterior do<br>mês | No dia 25 ou<br>dia útil<br>posterior do<br>mês |  |  |  |  |  |